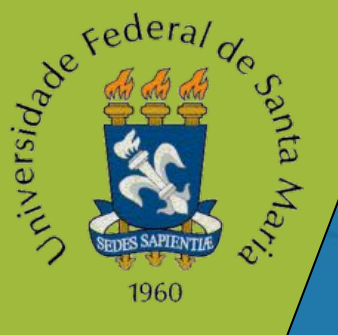

## Tutorial Homologação de Termos de Estágio

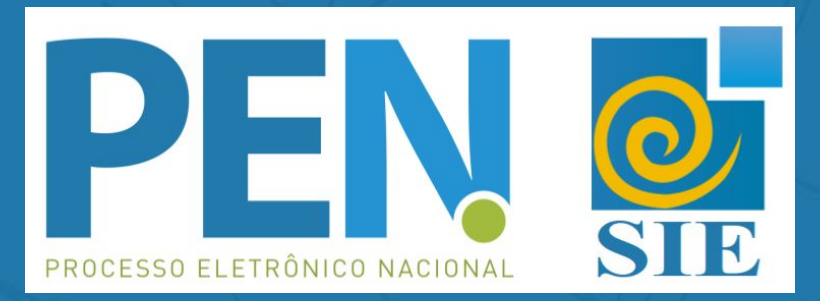

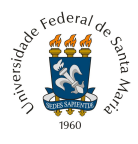

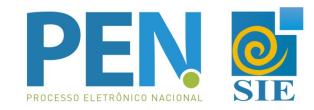

Para conferir o Fluxograma do Processo acesse AQUI.

**ATENÇÃO!** As etapas 1 e 2 são aplicáveis para os casos em que a empresa ainda não assinou o Termo de estágio (seja em meio físico ou digital), e irá assinar pelo sistema PEN-SIE da UFSM.

**1** - O Aluno deve encaminhar para a empresa escolhida para realizar o Estágio, o *link* para Cadastro de Usuários Externos, disponível <u>aqui</u>.

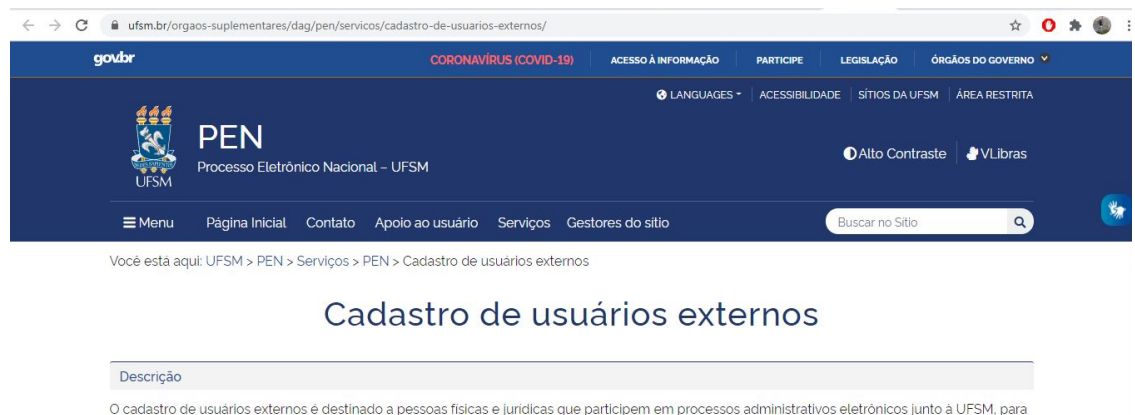

O cadastro de usuarios externos é destinado a pessoas físicas e juridicas que participem em processos administrativos eletrônicos junto à UFSM, para fins de peticionamento ou assinatura de contratos, convénios, termos, acordos, Atas e outros instrumentos congéneres celebrados com a instituição. É necessário primeiramente preencher o formulário de solicitação.

**2** - A Empresa deverá abrir uma solicitação no *link* enviado e preencher o formulário de cadastro para fins de peticionamento e assinatura do Termo de Estágio e de outros instrumentos congêneres celebrados com a instituição.

**OBS.**: Se a empresa já tiver efetuado o cadastro junto ao PEN-SIE / UFSM, não precisa repetir a operação, pois já tem acesso ao sistema.

| Cadastro de Usuário Externo - UFSM                                                                                                    |
|----------------------------------------------------------------------------------------------------|
| O cadastro de usuários externos é destinado a pessoas físicas e jurídicas que participem<br>em processos administrativos junto à UFSM, para fins de peticionamento ou assinatura de<br>contratos, convénios, termos, acordos, Atas e outros instrumentos congêneres celebrados<br>com a instituição. |
| Após o envio dos dados neste formulário, você irá receber no e-mail informado as<br>orientações para os passos seguintes.                                                                                                    |
| Será necessário encaminhar os documentos comprobatórios e validar uma senha para login<br>no sistema, onde você poderá assinar o Termo de Concordância para o uso da Assinatura<br>Eletrônica no PEN-SIE.                                                                                            |
| Você pode acessar nossos Tutoriais e obter mais informações em <u>https://www.ufsm.br/pen</u>                                                                                                    |
| Para dúvidas entre em contato com a nossa equipe: pen@ufsm.br.                                                                                                    |
| *Ubrigatorio                                                                                                    |
|                                                                                                    |

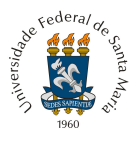

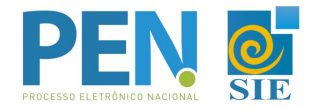

**3** - O aluno então deve acessar o <u>Portal Documentos</u> e efetuar o login, após selecionar a opção 'Novo'

| BRASIL          | Acesso à informação               | Participe | Serviços | Legislação | Canais                |
|-----------------|-----------------------------------|-----------|----------|------------|-----------------------|
| Institucional - | iècnico Administrativo 🗸          |           |          | Admini     | strativo <del>-</del> |
| UFSM   PC       | RTAL DE DOCUMENTOS 🔤 Caixa postal | 4         |          |            | •                     |
| 🖋 Novo          | I≣ Meus documentos                |           |          |            |                       |
| Menu p          | rincipal                          |           |          |            |                       |

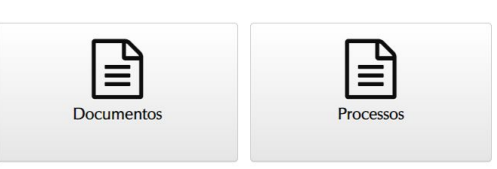

- 4 Preencher os campos:
- 4.1 *<u>Tipo Documental</u>:* 'Homologação de termo de estágio de graduação';
- 4.2 Procedência: preenchimento automático com o nome do usuário logado;
- 4.3 *Descrição:* complementação da descrição padrão.

|                                                        | Participe Serviços Legislação | Cana |
|--------------------------------------------------------|-------------------------------|------|
| Institucional - Aluno -                                |                               |      |
| UFSM   PORTAL DE DOCUMENTOS                            | 🖂 Caixa postal 🛛 🛔            | -    |
|                                                        |                               |      |
| Novo processo eletrônico                               |                               |      |
| Tipo documental* 🔁                                     |                               |      |
| Homologação de termo de estágio de graduação (125.43)  | 4                             |      |
| Procedência*                                           |                               |      |
|                                                        |                               | ~    |
|                                                        |                               |      |
| Descrição*                                             |                               |      |
| Descrição*<br>SOLICITA HOMOLOGAÇÃO DE TERMO DE ESTÁGIO |                               |      |
| Descrição*<br>SOLICITA HOMOLOGAÇÃO DE TERMO DE ESTÁGIO |                               |      |

**5** - Após salvar, é criado um Número Único de Protocolo - NUP, pelo qual pode-se acompanhar a tramitação através da consulta processos, no Portal Documentos. Também é possível acompanhar o andamento no menu 'Meus Documentos', em interessado.

| BRASIL          | Acesso à informação  | Participe Serviço: | Legislação Canais |
|-----------------|----------------------|--------------------|-------------------|
| Institucional - | Aluno 🗸              |                    |                   |
| UFSM   P        | ORTAL DE DOCUMENTOS  | 🖂 Caixa postal 🛛 🛔 |                   |
| Novo 🖉          | I≣ Meus documentos ◄ |                    |                   |
|                 | ★ Favoritos          |                    |                   |
| Meus d          | A Interessado        |                    |                   |

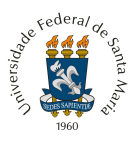

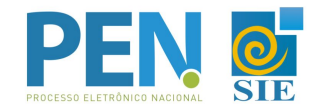

**6** - Na tela seguinte deverá ser adicionado o termo de estágio, de acordo com as opções apresentadas:

**6.1** Termo de compromisso de estágio obrigatório: alunos matriculados na disciplina de estágios curriculares nos curso de graduação da UFSM

**6.2** Termo de compromisso de estágio não obrigatório: alunos que estão realizando estágio, independente da grade curricular do curso.

| istitucional 👻 Técnico Ad      | ministrativo 🕶                                       |                                 | Administrativo                       |
|--------------------------------|------------------------------------------------------|---------------------------------|--------------------------------------|
| UFSM   PORTAL D                | e documentos                                         | 🖂 Caixa postal                  | 4                                    |
| 🖋 Novo 🛛 🗮 Meu                 | s documentos 🔻                                       |                                 |                                      |
| ocumentos                      | 5                                                    |                                 |                                      |
| Dados modificados              | Não esqueça de salvar antes de prosseguir!           |                                 |                                      |
| Descrição<br>Homologação de te | ermo de estágio de graduação n. 23081.027824/2020-21 |                                 | Data de produção<br>03/09/2020 19:47 |
| Documentos req                 | ueridos para abertura                                |                                 |                                      |
| Inserir                        | Tipo de Documento                                    |                                 | Obrigatório                          |
| + Adicionar                    | 125.22 - Termo de compromisso de estágio supervi     | sionado de aluno de graduação   | Opcional                             |
| + Adicionar                    | 125.62 - Termo de compromisso de estágio não ob      | rigatório de aluno de graduação | Opcional                             |
| $\Delta$                       |                                                      |                                 |                                      |
|                                |                                                      |                                 |                                      |

7 - Preencher os campos no Inserir Documento.

| Tipo documental* 📵                                           | Arquivo                                                                                                    |
|--------------------------------------------------------------|----------------------------------------------------------------------------------------------------|
| Termo de compromisso de estágio supervisionado de aluno de g | raduação (125.22 Escolher arquivo Nenhum arqelecionado                                                                                                    |
| Informação Pessoal (Art. 31 da Lei nº 12.527)                |                                                                                                    |
| D documento inserido foi*                                    | Tipo de conferência*                                                                                                    |
| O Gerado eletronicamente<br>◉ Digitalizado                   | <ul> <li>Cópia autenticada administrativamente</li> <li>Cópia autenticada por cartório</li> <li>Cópia com autenticação digital</li> <li>Cópia simples</li> <li>Original</li> </ul> |
| Responsável pela guarda* 🖲                                   | Assinar documento?*                                                                                                    |
| OUFSM<br>interessado                                         | ○ Sim ○ Não                                                                                                    |
| Pessoa responsável pela guarda*                              |                                                                                                    |
| C                                                            |                                                                                                    |

7.1 *<u>Tipo documental</u>: já virá preenchido, conforme opção escolhida na tela anterior;* 

7.2 <u>Restrição</u>: será aplicada automaticamente pelo sistema;

**7.3** <u>Arquivo</u>: realizar o upload do arquivo, que deverá ser no formato PDF, não ultrapassando o limite de 25MB;

7.4 O documento inserido foi:

 Gerado eletronicamente (se o original estiver sendo elaborado a partir de um editor de textos e salvo em PDF, ou que tenha vindo já em PDF com assinatura eletrônica da empresa) ou

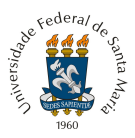

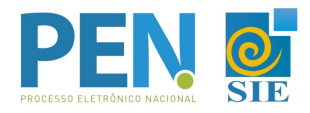

 Digitalizado (se o original foi assinado em papel pela empresa e scaneado antes de ser inserido);

## 7.5 <u>Tipo de conferência</u>:

- Para gerado eletronicamente, marcar a opção autenticado somente se o documento já tenha alguma assinatura digital antes de ser incluído no sistema. Marcar a opção Sem autenticação para os que não possuem assinatura digital prévia (um PDF simples).
- *Para Digitalizado*: Marcar original para documento assinado em papel e, posteriormente, digitalizado (como o caso do Termo de Estágio assinado a punho)
- 7.6 Responsável pela guarda:
  - Marcar Interessado, se o Termo foi assinado em papel.
  - Marcar a UFSM e o nome do Curso, se for documento gerado eletronicamente.

## 7.7 Assinar documento:

- Marcar Sim, se o aluno for assinar eletronicamente o documento (somente para quem já efetuou a assinatura do Termo de Concordância no Portal Usuário, veja o tutorial <u>AQUI</u>).
- Marcar Não, se o aluno já fez a assinatura no papel.

**8** - Ao finalizar a inclusão do Termo, clicar em Salvar. Após Salvar, o documento não poderá ser mais removido. Confirme no ícone Detalhes se você selecionou o arquivo correto e, caso necessário, exclua o arquivo e inclua novamente o correto antes de salvar.

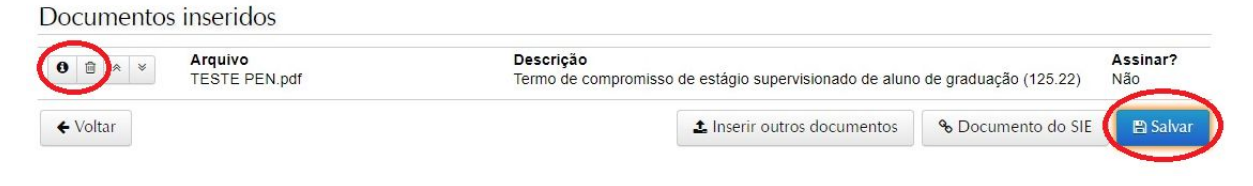

## 9 - Uma vez incluído o Termo de Estágio, basta selecionar a opção Tramitar.

| UFSM   F | PORTAL DE DOCUMENTOS | 🗹 Caixa postal | 4 | F |
|----------|----------------------|----------------|---|---|
| 🖋 Novo   | i≣ Meus documentos ▼ |                |   |   |

Homologação de termo de estágio de graduação n. 23081.027824/2020-21

| Documento inserido com sucesso!                                                  |                                                                        |              |           |                         |                    |  |
|----------------------------------------------------------------------------------|------------------------------------------------------------------------|--------------|-----------|-------------------------|--------------------|--|
| Descrição<br>Solicita homologação de termo de estpagio.                          |                                                                        |              |           | Data de p<br>03/09/2020 | rodução<br>0 19:47 |  |
| Procedência<br>D.M.: D.M.EZHMELKE 201512020 (Aluno)                              |                                                                        |              |           | Situação<br>Novo        |                    |  |
| Interessado<br>D.M. D.M.EZHMILKE 201512020 (Aluno)                               |                                                                        |              |           |                         |                    |  |
| Autor                                                                            |                                                                        |              |           |                         |                    |  |
| Classificação<br>125.43 - Assentamentos Individuais dos Alunos (Dossiê de Aluno) | <b>Tipo documental</b><br>Homologação de termo de estágio de graduação |              |           |                         |                    |  |
| Ocumentos inseridos                                                              |                                                                        |              |           |                         |                    |  |
| Tramitações                                                                      |                                                                        |              |           |                         |                    |  |
| <b>€</b> Voltar                                                                  | Lownload completo                                                      | 0 Detalhes 🔺 | 🛢 Ações 🔺 | Ø Cancelar              | 🕑 Tramitar         |  |

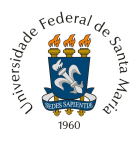

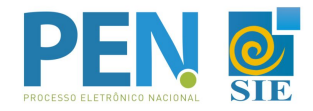

**10** - Encaminhar para cadastramento da empresa no PEN-SIE ou encaminhar para a Coordenação do Curso, caso o documento já possua a assinatura da empresa.

| BRASIL                       | Acesso à info  | rmação               |            |                      |              |          |           |           |       | Part  | icipe | Serviços      | Legislação                 | Cana     |
|------------------------------|----------------|----------------------|------------|----------------------|--------------|----------|-----------|-----------|-------|-------|-------|---------------|----------------------------|----------|
| Institucional - T            | écnico Adminis | trativo <del>-</del> |            |                      |              |          |           |           |       |       |       |               | Admini                     | strativo |
| UFSM   PO                    | RTAL DE D      | OCUMENT              | DS         |                      |              |          |           | 🖂 Caixa p | ostal | 2     |       |               |                            | <b>-</b> |
| 🖋 Novo                       | 🔳 Meus do      | cumentos 🔻           |            |                      |              |          |           |           |       |       |       |               |                            |          |
| Homolo                       | gação          | de tern              | no de      | estágio de g         | raduaçã      | io n.    | 2308      | 1.0278    | 24/2  | 2020- | 21    |               |                            |          |
| Descrição<br>Solicita homolo | gação de te    | rmo de estag         | jio.       |                      |              |          |           |           |       |       |       | Data<br>03/09 | de produção<br>/2020 19:47 | >        |
| Próximo pass                 | o*             |                      |            |                      |              |          |           |           |       |       |       |               |                            |          |
| Selecione                    | um valor       |                      |            |                      | ~            |          |           |           |       |       |       |               |                            |          |
| Selecione ι                  | um valor —     |                      |            |                      |              |          |           |           |       |       |       |               |                            |          |
| Encaminha pa                 | ara cadastra   | imento da er         | npresa     |                      |              | /        | 1         |           |       |       |       |               |                            |          |
| Encaminha pa                 | ara Coorden    | ação (já con         | n assinatu | a da empresa)        |              | -        | ┛         |           |       |       |       |               |                            |          |
| Destino*                     |                |                      |            |                      |              |          |           |           |       |       |       |               |                            |          |
|                              |                |                      |            |                      |              |          |           |           |       |       |       |               | v #                        |          |
| Deensche                     |                |                      |            |                      |              |          |           |           |       |       |       |               |                            | - C      |
| Despacho                     |                |                      |            |                      |              |          |           |           |       |       |       |               |                            |          |
|                              |                |                      |            |                      |              |          |           |           |       |       |       |               |                            |          |
|                              |                |                      |            |                      |              |          |           |           |       |       |       |               |                            |          |
| O De acordo                  | Aprovo         | Autorizo             | A Ciente   | C? Para conhecimento | C? Para prov | idências | Q Indefir | o         |       |       |       |               |                            |          |
|                              | - 1            |                      | -          |                      |              |          | •         |           |       |       |       |               |                            |          |
| @ Cancelar                   |                |                      |            |                      |              |          |           |           |       |       |       |               | 🖪 Tra                      | mitar    |
| Cancela                      |                |                      |            |                      |              |          |           |           |       |       |       |               |                            | maar     |

**11** - Quando o documento precisar de alguma correção, ele será tramitado novamente para o Aluno para redigir um novo Termo. O aluno irá receber o documento em sua Caixa Postal. Para acessar, basta estar logado no Portal do Aluno, e acessar no Menu superior.

| BRASIL                     | Acesso à informação     |                        |               |                   | Participe     | Serviços | Legislação      | Canais  |
|----------------------------|-------------------------|------------------------|---------------|-------------------|---------------|----------|-----------------|---------|
| Institucional <del>-</del> | Aluno 🔫                 |                        |               |                   |               | G        | Selecione o idi | oma 🛛 🔻 |
| UFSM   PC                  | DRTAL DO ALUNO          |                        |               |                   | 🖂 Caixa posta |          |                 | -       |
| 🔒 Relatório                | os ▼ Sados cadastrais ▼ | Alteração curricular • | 🖽 Matrícula 🔫 | 🔳 Minhas turmas 🗸 | A Ouros       |          |                 |         |

**12** - Em caso de dúvidas sobre o PEN-SIE, contatar a equipe do DAG pelo e-mail pen@ufsm.br.

Acompanhe as novidades na página ufsm.br/pen.

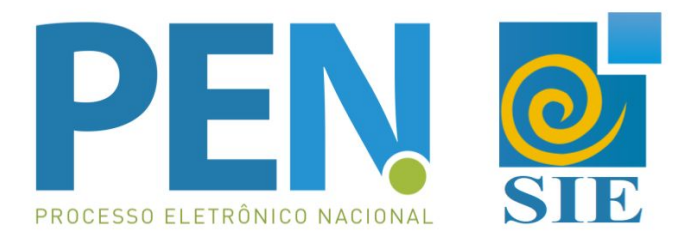